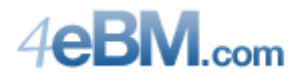

# Simple Display Only Item UDF

Our first example will outline the steps required to display an Item UDF to the e-Business Manager visitor. Our example displays a new UDF, Fabrication Time, on the Product Listing and the Item Detail pages.

The data is informational only, meaning there are no calculations performed on this field, nor will the data be carried forward to the shopping cart.

#### **Inventory Item UDF**

Our first task is to add the User Defined Field to the Item file, "CI Item Master". The new UDF, UDF\_FabricationTime, is a two digit numeric field.

| Field Name     UDF_FABF       Description     Fabrication       Control Type     Multi-Li       Drop-B     ListBox       ListBox     Check-       1. Attributes     2. V       Data Type     Image: Check-       Maximum Length     Image: Check-       Display Attributes     Image: Check-                                                                                                    | RICATIONTIME [Locked]<br>In Time<br>ine [Locked]<br>Nox<br>Box<br>Box<br>Validation ] 3. Data Sources<br>String [Locked]<br>Numeric<br>Date | Field in Use                          |
|----------------------------------------------------------------------------------------------------|----------------------------------------------------------------------------------------------------|---------------------------------------|
| Control Type     Multi-Li       Drop-Bi     List-Box       Check-     Check-       1. Attributes     2. V       Data Type     Image: Check-       Maximum Length     Image: Check-       Display Attributes     Image: Check-                                                                                                    | ine [Locked]<br>inx<br>Box<br>Box<br>Box<br>String [Locked]<br>Numeric<br>Date                                                              | Name Space Used                       |
| 1. Attributes     2. V       Data Type     Image: Constraint of the second second sec | +Box ⊠A Validation 3. Data Sources                                                                                                    | plus the lengths of all column names. |
| Data Type ()<br>()<br>()<br>()<br>()<br>()<br>()<br>()<br>()<br>()<br>()<br>()<br>()<br>(                                                                                                    | ) <u>S</u> tring [Locked]<br>) <u>M</u> umeric<br>) Date                                                                                    |                                       |
| Maximum Length                                                                                                    |                                                                                                    |                                       |
| Display Attributes                                                                                                    | 15                                                                                                    |                                       |
|                                                                                                    | Uppercase Fixed Font Center Text Ri                                                                                                    | ight-Justify 🔲 Borderless             |
| ✓ <u>M</u> ask #0                                                                                                    | 0                                                                                                    |                                       |
| Default Value                                                                                                    | ×                                                                                                    |                                       |
| Caption Fa                                                                                                    | abrication Time                                                                                                    |                                       |

This is as simple as it gets. There are no Validations or Data Sources required. (For help adding the User Defined Field, please consult your Custom Office Manual.) Once the UDF is added to CI\_ItemMaster, you can add the field to Inventory Maintenance.

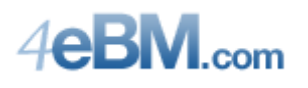

| 🚮 * Inventory       | / Maintenance                                                                                                    |
|---------------------|----------------------------------------------------------------------------------------------------|
| Item No. 488        | 36-18-14-3 Q Description PAPER CADDY 18"W 14"D 3"H                                                                                                    |
| <u>1</u> . Main     | 2. Options <u>3</u> . Transactions <u>4</u> . Inquiry <u>5</u> . Cost Detail                                                                                                    |
| Product Line        | PS&A 🔍 PRINTER SUPPLIES & ACCESS Renumber History Alias                                                                                                    |
| Product Type        | Finished Good V Default Whse 000 Q Quantity Alternate                                                                                                    |
| Valuation           | Average Cost V Inventory Cycle IT Item Sale Info Pricing                                                                                                    |
| Price Code          | Lot/Serial Vendors                                                                                                    |
| Procurement         | Buy Fabrication Time 6                                                                                                    |
| Primary Vendor      | 01-CONT 🔍 📎 Container Corporation Of Usa                                                                                                    |
| Weight              | 8.5 Warranty Code Q Total 22.500                                                                                                    |
| Volume              | .0000 Last Ropt 03/15/2010 Item 22.500                                                                                                    |
| Chandred 11/bd      | Last Sold 05/31/2010 Allocated .000                                                                                                    |
| Standard U/M        |                                                                                                    |
| Purchase U/M        | EACH Std Cost 22.750                                                                                                    |
| Sales U/M           | EACH         Q         No. Of         EACH         1         Std Price         65.000         Avg Cost         22.604                                                                                                    |
| -                   |                                                                                                    |
|                     | Accept         Delete         Delete< |
| Enter item descript | tion RDB ABC 3/31/2009                                                                                                    |

Once the field is added, we can start work on the e-Business Manager Templates.

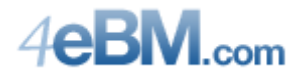

## Modifying the Product Listing Template

Edit the Product Listing Template file located in the "webEng\iw" directory. (For help on determining with product listing template to edit, please see Appendix A.) Use a text editor, not a word processor. Word processors add formatting characters that Internet Explorer will not like.

The code in Code Listing 1 is formatted a little better than what you will find in the actual template so you can follow the logic. (Some of the code is chopped off at the right in this listing, but it is not pertinent to our example.)

```
\langle tr \rangle
  ~~ItemNumberTitle$?a~~
  <!-- start header modification -->
  Fabrication Time
  < --- end header modification -->
  ~~ItemDescriptionTitle$?a~~
  ~~QuantityAvailableTitle$?a~~
  ~~BasePriceTitle$?a~~
  ~~ShoppingCartTitle$?a~~
 \langle tr \rangle
 \langle tr \rangle
  ~~IW Products.m4p;PRODUCTS DTL TABLE?T~~
 <nobr><a class="~~RowStyle$~~" href="IW
  <!-- start data modification -->
  ~~CI Item.UDF FabricationTime~~ Days
  \langle td \rangle
  < !-- end data modification -->
  ~~ItemDescription$?a~~<br />~~AliasTit
  ~~STP(QtyAvailable$,2)?x?
  ~~STP(BasePrice$,2)?x~~</
  <font size="+1" color="red">~~ErrorFlag$?a~~</font>
   <input type="hidden" name="row~~row~~.ItemCode" value="~~FN%ESCDoubleQuote$
   <input type="~~scQtyType$~~" name="row~~row~~.Quantity" style="text-align:ri
  \langle tr \rangle
```

Code Listing 1

The code for listing products is shown in Code Listing 1. There are three sections (rows) in the product listing table. The first row, labeled with a , displays the column headings. (Columns start with a .) The next row, runs the MAS 90 program that will populate the table with data. The last row is the definition for the columns to be displayed by the MAS 90 program.

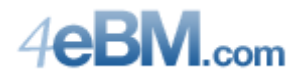

In order to display the UDF we added in the previous section, we insert two lines of code and some comments. The first line of code adds a column for the header:

```
Fabrication Time
```

The next line of code (broken up for readability) adds a column to position the data:

```
~~CI_Item.UDF_FabricationTime~~ Days
```

Note the two tildes (~~) before and after the File/Column name. You can add any field from CI\_Item to this template in the same manor. Find the CI\_Item column names in Data File Display and Maintenance.

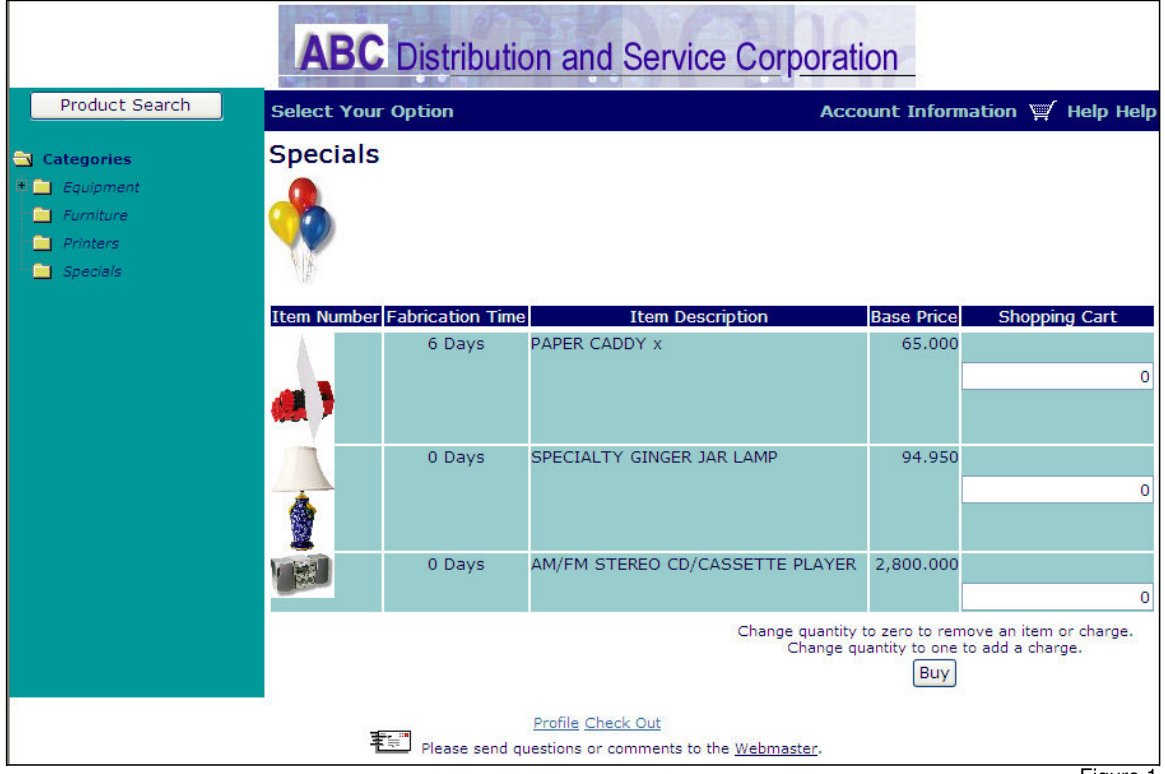

That small change to the e-Business Manager template results in:

Figure 1

The next step is to add the UDF to the Item Detail template, the page that displays when you click on an item.

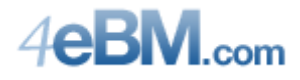

## Modifying the Item Detail Template

Edit the Item Detail template, "Item.htm" or "item\_frane.htm", located in the "webEng\iw" directory. For help in determining which template to edit, see Appendix A.

The code in Code Listing 2 is formatted a little better than what you will find in the actual template so you can follow the logic. (Some of the code is chopped off at the right in this listing, but it is not pertinent to our example.)

```
\langle tr \rangle
  ~~TBL(NUL(ImageFile$),"<img src="+QUO+"images/"+ImageFile$+QUO+ImageWidth$+I
  \langle tr \rangle
 \langle tr \rangle
  Item:
  ~~ItemCode$?a~~<br><a
Description:
  ~~ItemDescription$?a~~<br /> ~~su
 \langle tr \rangle
< !-- start modification -->
\langle tr \rangle
  Fabrication Time:
 ~~CI Item.UDF FabricationTime~~ Days
 \langle tr \rangle
< --- end modification -->
 \langle t, r \rangle
 ~~AliasTitle$~~
 ~~IM AliasItem.AliasItemNo$~~
 ~~IM AliasItem.AliasItemDesc$~~
\langle tr \rangle
 \langle tr \rangle
 ~~UnitOfMeasureTitle$~~
 ~~UnitOfMeasure$~~
\langle tr \rangle
\langle tr \rangle
 ~~TBL(CalculateQtyAvail$<>"N"
 ~~STP(QtyAvailable$,2)?x?a~~</
\langle tr \rangle
\langle tr \rangle
 ~~OrderQtyTitle$~~
 <input type="~~QtyType$~~" name="
   ~~OrderQty$?a~~   ~~SubmitButton$?a~~
```

Code Listing 2

The lines added between the "start modification" and "end modification" comments will add our UDF to the page. The lines follow the pattern of the rows above and below, specifying a label and a data element.

Note the "class" assignment in each cell. These are defined in the Cascading Style Sheet defined in e-Business Manager Options.

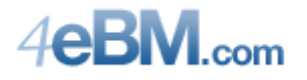

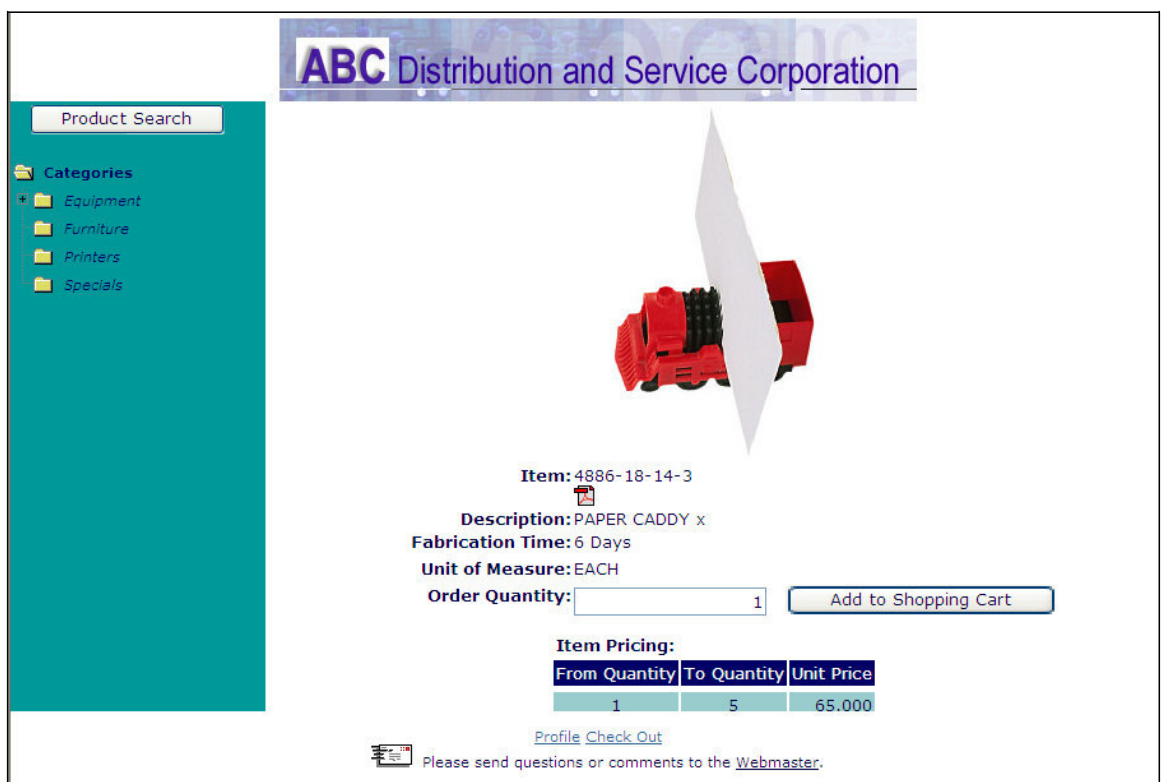

The page resulting from the modified code in Code Listing 2:

Figure 2

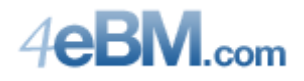

## **Finishing Touches**

What we have done so far works flawlessly, but the "0 Days" displays looks a little unprofessional. All we need is some JavaScript to fix it up.

Sage e-Business Manager will not work in conjunction with any other server side scripting like ASP. The ProvideX Web Engine, the software that makes e-Business Manager work, is the server that renders the page. JavaScript, however, is client side programming. Sage uses JavaScript in their templates.

Consider the code in Code Listing 3.

```
<script type=text/javascript>
fabricationDays = new String("~~CI_Item.UDF_FabricationTime~~");
if (fabricationDays == "0") {
   document.write ("On Hand");
} else {
   document.write (fabricationDays + " Days");
}
</script>
```

Code Listing 3

On the server, the ProvideX Web Server replaces ~~CI\_Item.UDF\_FabricationTime~~ with the value for that item in MAS 90. Then JavaScript executes this code on the client, conditionally printing "On Hand" or "X Days" depending on the value of fabricationDays. This code, inserted in place of ~~CI\_Item.UDF\_FabricationTime~~ will result in the following Product Listing page:

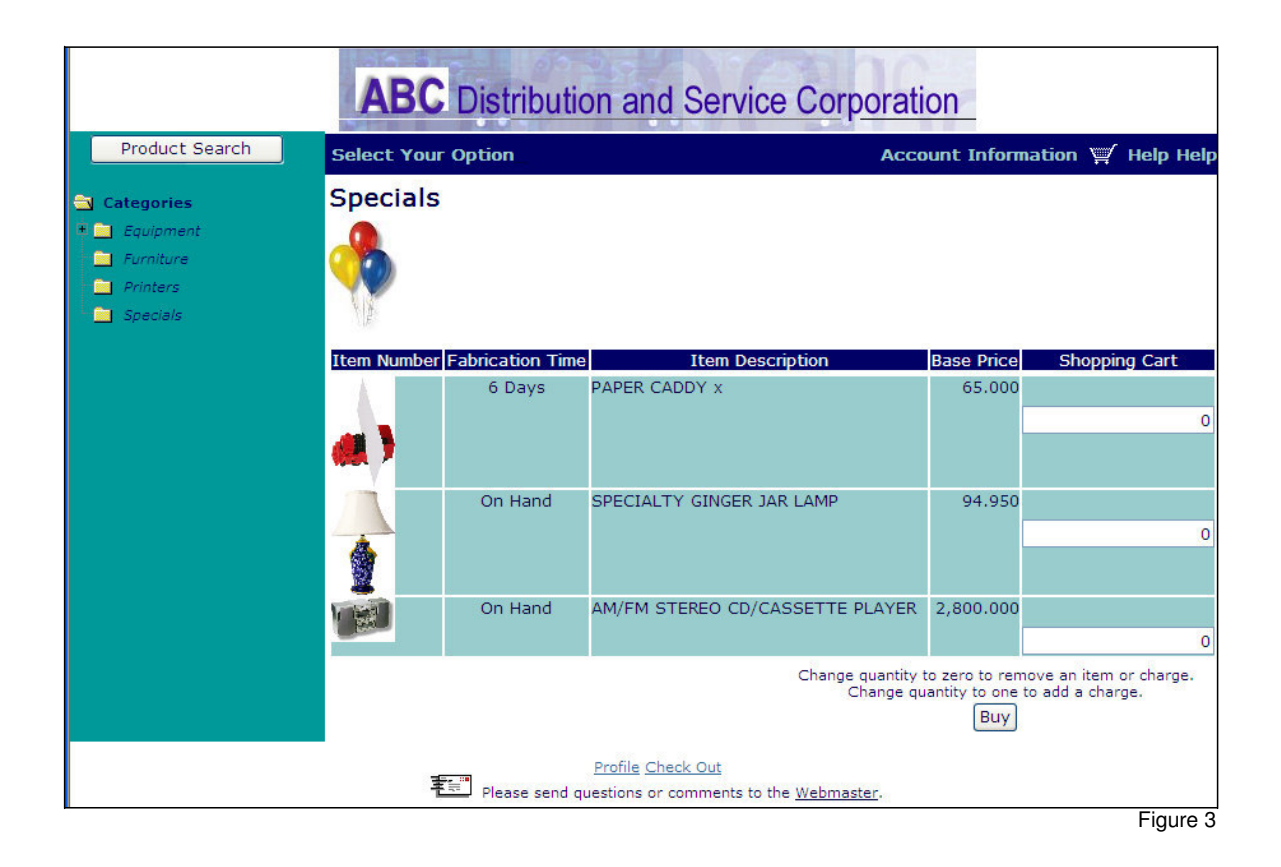

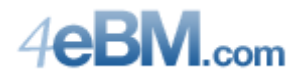

# **Editable Customer UDF**

Our next example will be to allow the e-Business Manager visitor to save their business type into a new UDF added to the Customer Master file. We will add the UDF to the profile template.

#### **Customer UDF**

Our first task is to add the User Defined Field to the customer file, "AR Customer Master". The new UDF, UDF\_BusinessType, is a string of characters, ten characters long.

Since e-Business Manager does not write directly to AR\_Customer, we also have to add our UDF to the intermediary table, "IT\_UID Customer Change".

The "IT\_UID Customer Change".UDF is a simple field. No Validations or Data Sources. However, the "AR Customer Master" UDF requires a Data Source. This will move the data from the e-Business Manager to Accounts Receivable.

| AR Customer                                                                                         | Master: Edit Field                                                                                                  |        |             |                                                                     |                            | ? 🔀                    |
|----------------------------------------------------------------------------------------------------|----------------------------------------------------------------------------------------------------|--------|-------------|---------------------------------------------------------------------|----------------------------|------------------------|
| <u>F</u> ield Name<br>De <u>s</u> cription<br>Control Type<br><u>1</u> . Attributes                 | UDF_BUSINESSTYPE<br>Business Type<br>Multi-Line<br>Drop-Box<br>List-Box<br>Check-Box<br>2. Validation<br>3. Data So | [L     | ocked ]     | Field in U<br>Bytes Us<br>Name S<br>Bytes Us<br>columns<br>plus the | Jse Yes<br>sed             | )0<br>all<br>rtes-used |
| Business Ob<br>AR_Custome<br>AR_SalesJoi<br>SO_SalesJoi<br>IT_Shopping<br>IT_UIDCusto<br>AP_ARClear | iject<br>er_bus<br>urnal_upd<br>urnal_upd<br>gCart_upd<br>omerChange_upd<br>ingRegister_upd                         | Select | Data Source | e                                                                   | Column<br>UDF_BUSINESSTYPE | Æ                      |
|                                                                                                    |                                                                                                    |        |             |                                                                     | <u></u> K!                 | Cancel (2)             |

Figure 4

For help adding a User Defined Field, please consult your Custom Office Manual.

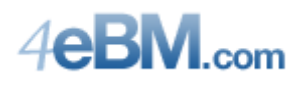

| 👫 * Customer M                         | aintenance (ABC) 4/1/2009                                                                                                    |
|----------------------------------------|----------------------------------------------------------------------------------------------------|
| Customer No. 99-<br>Name Rot           | 0000010 😳 [1] 🔞 🕢 💓 🗒 Copy From Renumber Contacts 🗸                                                                                   |
| <u>1</u> . Main                        | 2. Additional <u>3</u> . Statistics <u>4</u> . Summary <u>5</u> . History <u>6</u> . Invoices <u>7</u> . Transactions <u>8</u> . S/Ds |
| Address                                | HighTower     Ierms Code     00 % No Terms       4709 w golf rd     Primary Contact     %                                             |
| ZIP Code                               | 60076 Primary Ship To                                                                                                    |
| Country<br>Residential Addr            | USA & United States of America                                                                                                    |
| <u>Salesperson</u><br>Telephone<br>Fax | 0000 💊 Web Sales (847) 674-0081 Ext Credit Hold 😭 Credit Limit 500.00                                                                 |
| E-mail Address<br>URL Address          | Paperless Business Type DESIGNER                                                                                                    |
|                                        |                                                                                                    |

Once the field is added, we can start work on the e-Business Manager Templates.

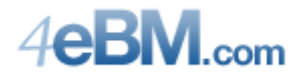

## Modifying the Profile Template

Edit the Profile template, "Profile.htm", located in the "webEng\iw" directory.

The code in Code Listing 4 is formatted a little better than what you will find in the actual template so you can follow the logic. (Some of the code is chopped off at the right in this listing, but it is not pertinent to our example.)

```
Fax Number:
 <input type="text" name="FaxNo" value="~~SY EBusinessManag
\langle tr \rangle
 E-mail Address*:
 <input type="text" name="EmailAddress" value="~~SY EBusine
\langle tr \rangle
< !-- start modification -->
\langle tr \rangle
 Business Type:
 <input type="text" name="UDF UID Customer Change"
                 value="~~AR Customer.UDF BusinessType$~~"
                 size="11" maxlength="10">
 \langle d \rangle
< !-- end modification -->
~~CurrentPassword$?a~~
\langle tr \rangle
 ~~TBL(NOT(NUL(SY_EBusinessManage
\langle tr \rangle
 New Password~~TBL (NOT (NUL (SY EBusinessManager
 <input type="password" name="NewPassword" size="25" maxlen
```

Code Listing 4

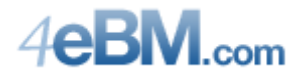

| The page resulting norm the mounted code in Code Listing 4. | The page | resulting from | the modified | code in Code | Listing 4: |
|-------------------------------------------------------------|----------|----------------|--------------|--------------|------------|
|-------------------------------------------------------------|----------|----------------|--------------|--------------|------------|

| User Profile          | Already a customer? <u>Sig</u>   |
|-----------------------|----------------------------------|
| Name*:                | Robert E. Nordin                 |
| Address*:             | HighTower                        |
|                       | 4709 W Golf Rd                   |
|                       | Suite 306                        |
| City* / State*:       | Skokie                           |
| ZIP Code* / Country*: | 60076 United States of America 💌 |
| Phone Number 1:       | (847) 674-0081 Ext:              |
| Phone Number 2:       | Ext:                             |
| Fax Number:           |                                  |
| E-mail Address*:      | rnordin@hightowerinc.com         |
| Business Type:        | DESIGNER                         |
| Current Password*:    | Forgot Your Pass                 |
| Change Password       | d                                |
| New Password:         |                                  |
| Confirm New Password: |                                  |
|                       | * Required Field                 |

Figure 6

Changes made to Business Type will be posted through the IT UID Customer Change table to the AR Customer Master table.

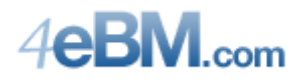

# **Finishing Touches**

The UDF we added was a free-form 10 character field. Users, especially e-Business Manager users, could type in anything they wanted. Let's limit the user's input by changing the UDF to a drop down box. (In order to change the UDF\_BusinessType field, you have to remove it completely from AR Customer Master and IT UID Customer Change and then re-enter them.)

| AR Customer Ma           | aster : Edit Fie                                                                | ld                       |          | 2                                                                                                    |
|--------------------------|---------------------------------------------------------------------------------|--------------------------|----------|----------------------------------------------------------------------------------------------------|
| <u>F</u> ield Name       | UDF_BUSINESSTYF                                                                 | ΡΕ                       | [Locked] | Field in Use Yes                                                                                                    |
| De <u>s</u> cription     | Business Type                                                                   |                          |          | Bytes Used 924 of 20,000                                                                                                    |
| Control Type             | ) <u>M</u> ulti-Line                                                            | [Locked]                 |          | Name Space Used 1,029                                                                                                    |
|                          | <ul> <li><u>D</u>rop-Box</li> <li>List-Box</li> <li>Chec<u>k</u>-Box</li> </ul> |                          |          | Bytes Used is the sum of the lengths of all<br>columns in the table. Name Space is bytes-used<br>plus the lengths of all column names. |
| <u>1</u> . Attributes    | 2. Validation                                                                   | <u>3</u> . Data Sources  | 5        |                                                                                                    |
| O None                   |                                                                                 |                          |          |                                                                                                    |
| O <u>R</u> ange          |                                                                                 |                          | Through  |                                                                                                    |
| ⊙ Lis <u>t</u>           | Desi<br>Arch<br>Hom                                                             | gner<br>itect<br>e Owner |          |                                                                                                    |
| O <u>U</u> ser-Define    | ed Table                                                                        |                          |          |                                                                                                    |
| Reguired Field           |                                                                                 |                          |          |                                                                                                    |
| Validation <u>P</u> rogr | am                                                                              |                          |          |                                                                                                    |
|                          |                                                                                 |                          |          | <u> </u>                                                                                                    |

For the AR Customer Master UDF, you still have to set the Data Source to IT UID Customer Change.

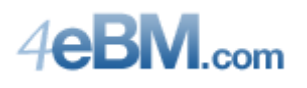

| 👫 * Customer M              | aintenance (ABC) 6/1/2009                                                                                                    |
|-----------------------------|----------------------------------------------------------------------------------------------------|
| Customer No. 99-<br>Name Ro | 0000010 😳 [1 🔞 🕢 🔊 🗑 📛 Copy From Renumber Contacts 🕶                                                                                  |
| <u>1</u> . Main             | 2. Additional <u>3</u> . Statistics <u>4</u> . Summary <u>5</u> . History <u>6</u> . Invoices <u>7</u> . Transactions <u>8</u> . S/Ds |
| Address                     | HighTower     Image: Code     O0     No Terms       4709 W Golf Rd     Primary Contact     Q       Suite 306     Ship Code     C.O.D. |
| ZIP Code                    | 60076 Primary Ship To                                                                                                    |
| City                        | Skokie State IL                                                                                                    |
| Country                     | USA 💊 United States of America Tax Schedule                                                                                           |
| Residential Addr            | Exemptions                                                                                                    |
| <u>Salesperson</u>          | 0000 🔍 Web Sales                                                                                                    |
| Telephone                   | (847) 674-0081 Ext Credit Hold                                                                                                    |
| Fax                         | Credit Limit 500.00                                                                                                    |
|                             |                                                                                                    |
| E-mail Address              | rnordin@hightowerinc.com                                                                                                    |
| URL Address                 | Business Type                                                                                                    |
|                             | Designer<br>Architect                                                                                                    |
|                             | Accept Cancel Home Owner                                                                                                    |

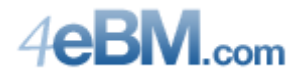

## Modifying the Profile Template

Edit the Profile template, "Profile.htm", located in the "webEng\iw" directory.

The code in Code Listing 5 is formatted a little better than what you will find in the actual template so you can follow the logic. (Some of the code is chopped off at the right in this listing, but it is not pertinent to our example.)

```
\langle tr \rangle
 Fax Number:
 <input type="text" name="FaxNo" value="~~SY EBusinessManage
\langle tr \rangle
\langle tr \rangle
 E-mail Address*:
 <input type="text" name="EmailAddress" value="~~SY EBusines</pre>
\langle tr \rangle
< !-- start modification -->
\langle tr \rangle
 Business Type:
 <select name="UDF BusinessType">
     <script type="text/javascript">
       udfValue = "~~AR Customer.UDF BusinessType$~~";
       if (udfValue=="Designer") {
         document.write("<option selected value='Designer'>Designer");
       } else {
         document.write("<option value='Designer'>Designer");
       -}
       if (udfValue=="Architect") {
         document.write("<option selected value='Architect'>Architect");
       } else {
         document.write("<option value='Architect'>Architect");
       3
       if (udfValue=="Home Owner") {
         document.write("<option selected value='Home Owner'>Home Owner");
       } else {
         document.write("<option value='Home Owner'>Home Owner");
       }
     </script>
   </select>
 \langle tr \rangle
< !-- end modification -->
~~CurrentPassword$?a~~
\langle tr \rangle
 ~~TBL (NOT (NUL (SY EBusinessManage
\langle tr \rangle
\langle tr \rangle
 New Password~~TBL (NOT (NUL (SY EBusinessManager)
 <input type="password" name="NewPassword" size="25" maxleng
```

Code Listing 5

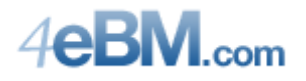

The page resulting from the modified code in Code Listing 5:

| User Profile          | Already a customer? Sign In      |
|-----------------------|----------------------------------|
| Name*:                | Robert E. Nordin                 |
| Address*:             | HighTower                        |
|                       | 4709 W Golf Rd                   |
|                       | Suite 306                        |
| City* / State*:       | Skokie                           |
| ZIP Code* / Country*: | 60076 United States of America 💙 |
| Phone Number 1:       | (847) 674-0081 Ext:              |
| Phone Number 2:       | Ext:                             |
| Fax Number:           |                                  |
| E-mail Address*:      | rnordin@hightowerinc.com         |
| Business Type:        | Architect                        |
| Current Password*:    | Forgot Your Password?            |
| Change Passwore       | d                                |
| New Password:         |                                  |
| Confirm New Password: |                                  |
|                       | * Required Field                 |

Changes made to Business Type will be posted through the IT UID Customer Change table to the AR Customer Master table and be limited to the three choices we preset on the page and in the Custom Office UDFs

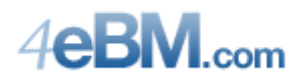

## Appendix A: Determining the Template File Name

There are several product listing templates. Which one you use, depends on your needs. You can look up the template in use in MAS 90 by selecting Template Maintenance from the e-Business Manager Setup menu.

| 1             | Templ | ate Maintenance (/ | ABC) 3/31/20 | 009                            |                        |           |     |  |
|---------------|-------|--------------------|--------------|--------------------------------|------------------------|-----------|-----|--|
| 1             |       | Template Code      | Sequence No. | Description                    | Template Name          | Include 📥 | -   |  |
| -             | 38    | IW_PRODUCTS.M4P    | 000010       | Products & Services Header     | header.htm             |           | - 🛃 |  |
|               | 39    | IW_PRODUCTS.M4P    | 000020       | Products & Services Categories | categories_058HM.htm   |           | - 🛃 |  |
|               | 40    | IW_PRODUCTS.M4P    | 000030       | Products & Services Main       | Products_dtl_form2.htm |           | -*  |  |
|               | 41    | IW_PRODUCTS.M4P    | 000040       | Products & Services Footer     | footer.htm             |           |     |  |
|               | 42    | IW_PRODUCTS.M4P    | 000050       | Products & Services Search     | search.htm             |           |     |  |
| -             | 43    | IW_PRODUCTS.M4P    | 000060       | .store (b2c) Products Search   | search_store.htm       |           |     |  |
|               | 44    | IW_PRODUCTS.M4P    | 000070       | Item Detail                    | item.htm               |           |     |  |
| -             | 45    | IW_PRODUCTS.M4P    | 000071       | Item Detail (framed)           | item_frame.htm         |           |     |  |
| -             | 46    | IW_SALESTAX.M4P    | 000000       | Sales Tax Detail               | sales_tax_dtl.htm      | =         |     |  |
| -             | 47    | IW_SHOPPINGCART    | 000000       | View .order Shopping Cart      | submit_so.htm          |           |     |  |
| -             | 48    | IW_SHOPPINGCART    | 000010       | Confirm .order Shopping Cart   | confirm_so.htm         |           |     |  |
|               | 49    | IW_SHOPPINGCART:   | 000000       | .store Shopping Cart Step 1    | sc_step1.htm           | ~         |     |  |
|               | <     | •                  |              |                                |                        | >         |     |  |
|               |       |                    |              |                                |                        |           |     |  |
| Accept Cancel |       |                    |              |                                |                        |           |     |  |

The product listing template is "Products\_dtl\_form2.htm".

Another way to discover the template in use is to right-click on the product listing page in Internet Explorer and select "View Source" from the pop-up menu.

| 📮 IW_Products.m4p[1] - Notepad                                                                                                    |  |
|----------------------------------------------------------------------------------------------------|--|
| Elle Edit Format View Help                                                                                                    |  |
| \$Header: Products_dtl_form2.htm 1.16 2007/01/30 16:59:44PST blgerrar<br Released \$><br>Products and Services - Products Template 2<br>Copyright(c) Sage Software, Inc. 1988-2005. All rights reserved<br><html></html>                                                                                                    |  |
| <pre><head> <head> <head> <base href="http://localhost/"/> <base href="http://localhost/"/> <base href="http://localhost/"/> <head> <base href="http://localhost/"/> <head> <base href="http://localhost/"/> <head> <br/> <link href="aqua.css" rel="stylesheet" type="text/css"/> <br/> <script language="javaScript1.2"></script></head></head></head></head></head></head></pre> |  |